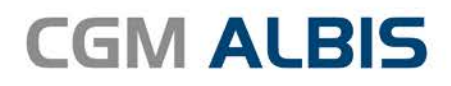

# HZV UPDATE -

DOKUMENTATION

Synchronizing Healthcare

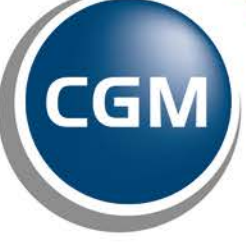

CompuGroup Medical

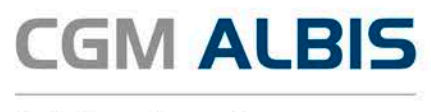

# Hausarztzentrierte Versorgung BKK VAG Baden-Württemberg

| Inł | altsv | verzeichnis                                    |   |
|-----|-------|------------------------------------------------|---|
| 1   | Lei   | istungskatalog aktualisieren                   | 2 |
| 2   | Be    | gleitschreiben Fachärzte                       | 3 |
| 3   | TE    | -Code bei Onlineversand der Teilnahmeerklärung | 5 |
|     | 3.1   | Gedruckt (Teilnahmeerklärung ONLINE versenden) | 6 |

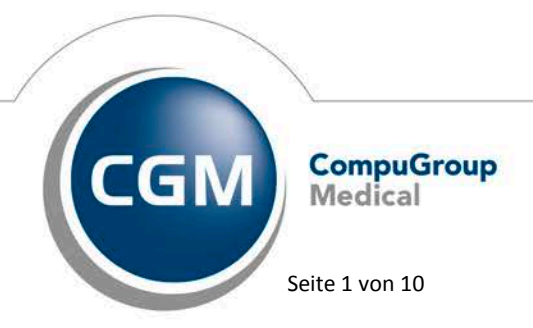

Synchronizing Healthcare

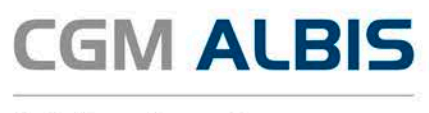

### 1 Leistungskatalog aktualisieren

Damit Ihnen die aktuellen Ziffern des Leistungskatalogs des Vertrags zur Hausarztzentrierten Versorgung zur Verfügung stehen, ist es notwendig, den Leistungskatalog zu aktualisieren.

Um den Leistungskatalog zu aktualisieren, gehen Sie bitte in ALBIS über den Menüpunkt Stammdaten Direktabrechnung Hausarztzentrierte Versorgung Aktualisieren. Mit Betätigen des Druckknopfes Ja und weiterem Befolgen der Bildschirmanweisungen wird Ihr Leistungskatalog des Vertrages zur Hausarztzentrierten Versorgung automatisch aktualisiert.

#### Wichtiger Hinweis:

Bitte beachten Sie, dass die Aktualisierung einige Zeit in Anspruch nehmen kann

#### Wir empfehlen Ihnen, die Aktualisierung möglichst am Ende der Sprechstunde und an Ihrem Hauptrechner durchzuführen!

Bitte führen Sie anschließend eine Scheindatenaktualisierung durch. Gehen Sie hierzu in ALBIS über den Menüpunkt Direktabrechnung Hausarztzentrierte Versorgung Scheindaten aktualisieren. Wählen Sie im folgenden Dialog das Quartal, für welches Sie die Scheindaten aktualisieren möchten und bestätigen Sie den Dialog mit OK.

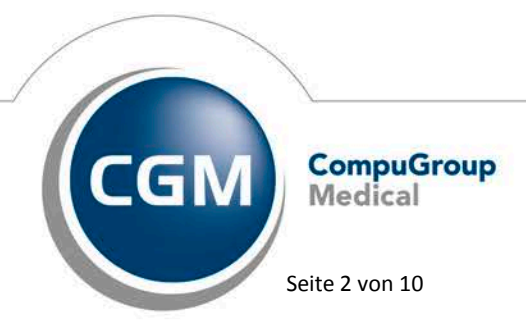

Synchronizing Healthcare

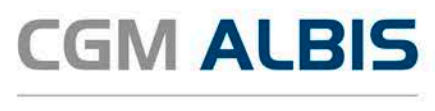

# 2 Begleitschreiben Fachärzte

Über den Druckknopf 胆 steht Ihnen in der Einschreibeübersicht das Formular Begleitschreiben Fachärzte zur Verfügung:

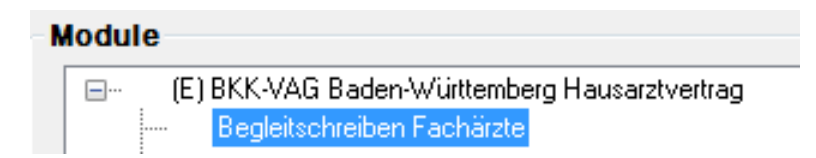

Markieren Sie im Bereich Module das Begleitschreiben Fachärzte und betätigen Sie den Druckknopf Neu.

Es öffnet sich das Formular Begleitschreiben Fachärzte, welches Sie auf bekannte Art und Weise ausfüllen, speichern und drucken können:

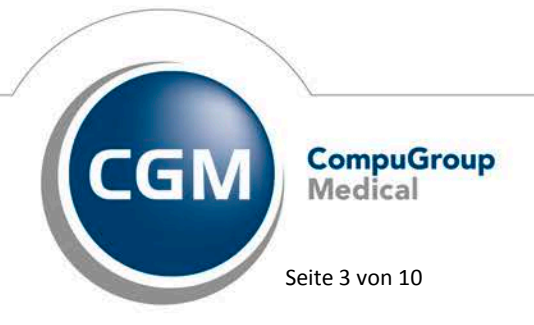

Synchronizing Healthcare

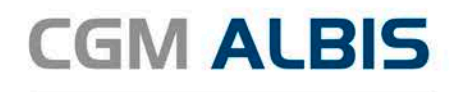

| and and have a ferror of the standard state.                                                                                                    |                                                                                                    |                                                                                   |                                                                                     |
|----------------------------------------------------------------------------------------------------|----------------------------------------------------------------------------------------------------|-----------------------------------------------------------------------------------|-------------------------------------------------------------------------------------|
| anvenkasse bzw. Kostenkager                                                                                                    |                                                                                                    | <b>D</b> oglaitachr                                                               | aihan an                                                                            |
| me, Vorname des Versicherten                                                                                                    |                                                                                                    | Degleitschn                                                                       | eiben an                                                                            |
|                                                                                                    | geo. am                                                                                                | den behan                                                                         | delnden                                                                             |
|                                                                                                    |                                                                                                    | Ecobort/                                                                          |                                                                                     |
| ssen-Nr. Versicherten-Nr.                                                                                                    | Status                                                                                                 |                                                                                   |                                                                                     |
| triebestätten-Nr. Arzt-Nr.                                                                                                    | Datum                                                                                                  | den Facharzt auf der F                                                            | Rückseite; ersetzt den                                                              |
|                                                                                                    |                                                                                                    | ausführlichen fachärztlicher                                                      | n Befundbericht nicht.                                                              |
| Sehr geehrte Frau Kollegin, seh                                                                                                    | r geehrter Herr Kollege,                                                                               |                                                                                   |                                                                                     |
| er oben genannte Patient wird                                                                                                    | an Sie überwiesen mit/zur                                                                              |                                                                                   |                                                                                     |
| Fragestellung                                                                                                    | c                                                                                                    | Mitbehandlung                                                                     |                                                                                     |
| -                                                                                                    |                                                                                                    | -                                                                                 | Diagnose wählen                                                                     |
|                                                                                                    |                                                                                                    |                                                                                   | Diagnose wählen                                                                     |
|                                                                                                    |                                                                                                    |                                                                                   | Diagnose wählen                                                                     |
| Velche Diagnostik oder relevar                                                                                                    | ten somatischen Diagnosen/rel                                                                          | evanten Komorbiditäten liegen vor?                                                |                                                                                     |
| Aktuelle Medikation und                                                                                                    | Laborwerte                                                                                             |                                                                                   |                                                                                     |
| Aktuelle Medikation und                                                                                                    | Laborwerte                                                                                             |                                                                                   |                                                                                     |
| Aktuelle Medikation und                                                                                                    | Laborwerte                                                                                             |                                                                                   |                                                                                     |
| Aktuelle Medikation und                                                                                                    | Laborwerte                                                                                             | iste der Laborwerte übermitteln.                                                  |                                                                                     |
| Aktuelle Medikation und<br>Aktuelle Medikation und<br>Medikamente angeben oder Me<br>Bekannte Allergien/Arzn                                                                                                    | Laborwerte<br>dikamentenpläne übermitteln. L<br>eimittelunverträglichkeite                             | iste der Laborwerte übermitteln.<br>en/ sonstige Unverträglichkei                 | ten                                                                                 |
| Aktuelle Medikation und<br>Aktuelle Medikation und<br>Medikamente angeben oder Me<br>Bekannte Allergien/Arzn<br>] Nein 🔲 Ja, gegen                                                                                                    | Laborwerte<br>dikamentenpläne übermitteln. L<br>eimittelunverträglichkeite                             | iste der Laborwerte übermitteln.<br>en/ sonstige Unverträglichkei                 | ten                                                                                 |
| Aktuelle Medikation und<br>Aktuelle Medikation und<br>Aedikamente angeben oder Me<br>Bekannte Allergien/Arzn<br>Nein D Ja, gegen                                                                                                    | Laborwerte<br>dikamentenpläne übermitteln. L<br>eimittelunverträglichkeite                             | iste der Laborwerte übermitteln.<br>en/ sonstige Unverträglichkei                 | ten                                                                                 |
| Aktuelle Medikation und<br>Aktuelle Medikation und<br>Addikamente angeben oder Me<br>Bekannte Allergien/Arzn<br>Nein Da, gegen                                                                                                    | Laborwerte<br>dikamentenpläne übermitteln. L<br>eimittelunverträglichkeite                             | iste der Laborwerte übermitteln.<br>en/ sonstige Unverträglichkei                 | ten Alergie wählen Alergie wählen                                                   |
| Aktuelle Medikation und<br>Aktuelle Medikation und<br>Medikamente angeben oder Me<br>Bekannte Allergien/Arzn<br>Nein _ Ja, gegen                                                                                                    | Laborwerte<br>dikamentenpläne übermitteln. L<br>eimittelunverträglichkeite                             | iste der Laborwerte übermitteln.<br>en/ sonstige Unverträglichkei                 | ten Alergie wählen Alergie wählen Alergie wählen                                    |
| Aktuelle Medikation und<br>Aktuelle Medikation und<br>Medikamente angeben oder Me<br>Bekannte Allergien/Arzn<br>] Nein 🔲 Ja, gegen<br>Velche Unverträglichkeiten lieg                                                                               | Laborwerte<br>dikamentenpläne übermitteln. L<br>eimittelunverträglichkeite<br>en vor?                  | iste der Laborwerte übermitteln.<br>en/ sonstige Unverträglichkei                 | ten Allergie wählen Allergie wählen Allergie wählen                                 |
| Aktuelle Medikation und<br>Aktuelle Medikation und<br>Medikamente angeben oder Me<br>Bekannte Allergien/Arzn<br>Nein Da, gegen<br>Velche Unverträglichkeiten lieg                                                                                   | Laborwerte<br>dikamentenpläne übermitteln. L<br>eimittelunverträglichkeite                             | iste der Laborwerte übermitteln.<br>en/ sonstige Unverträglichkei                 | ten Allergie wählen Allergie wählen Allergie wählen                                 |
| Aktuelle Medikation und<br>Aktuelle Medikation und<br>Medikamente angeben oder Me<br>Bekannte Allergien/Arzn<br>Nein Da, gegen<br>Nein Da, gegen                                                                                                    | Laborwerte  dikamentenpläne übermitteln. L  eimittelunverträglichkeite en vor?                         | iste der Laborwerte übermitteln.<br>en/ sonstige Unverträglichkei                 | ten Allergie wählen Allergie wählen Allergie wählen                                 |
| Aktuelle Medikation und<br>Aktuelle Medikation und<br>Medikamente angeben oder Me<br>Bekannte Allergien/Arzn<br>Nein Da, gegen<br>Nein Da, gegen<br>Velche Unverträglichkeiten lieg                                                                 | Laborwerte<br>dikamentenpläne übermitteln. L<br>eimittelunverträglichkeite<br>en vor?<br>s COPD/Asthma | iste der Laborwerte übermitteln.<br>en/ sonstige Unverträglichkei                 | ten Alergie wählen Alergie wählen Alergie wählen                                    |
| Aktuelle Medikation und<br>Aktuelle Medikation und<br>Medikamente angeben oder Me<br>Bekannte Allergien/Arzn<br>Dein Da, gegen<br>Velche Unverträglichkeiten lieg<br>DMP Teilnahme<br>DMP Teilnahme<br>KHK Diabete<br>Sonstiges: (z.B. supportive i | Laborwerte  dikamentenpläne übermitteln. L  eimittelunverträglichkeite en vor? s                       | iste der Laborwerte übermitteln.<br>en/ sonstige Unverträglichkei<br>u bronchiale | ten Allergie wählen Allergie wählen Allergie wählen Allergie wählen e, Palliation,) |
| Aktuelle Medikation und<br>Aktuelle Medikation und<br>Medikamente angeben oder Me<br>Bekannte Allergien/Arzn<br>Nein D Ja, gegen<br>Velche Unverträglichkeiten lieg<br>DMP Teilnahme<br>Sonstiges: (z.B. supportive l                               | Laborwerte<br>dikamentenpläne übermitteln. L<br>eimittelunverträglichkeite<br>en vor?<br>s             | iste der Laborwerte übermitteln.<br>en/ sonstige Unverträglichkei<br>u bronchiale | ten Allergie wählen Allergie wählen Allergie wählen Allergie wählen e, Palliation,) |

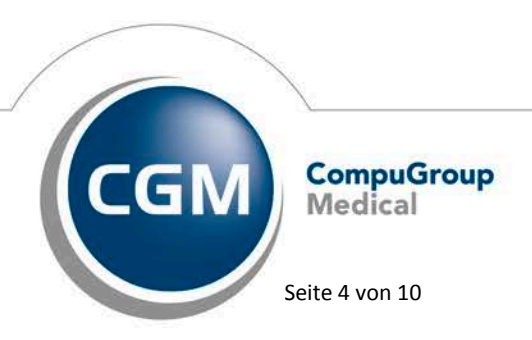

Synchronizing Healthcare

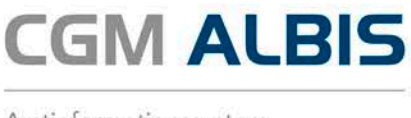

# 3 TE-Code bei Onlineversand der Teilnahmeerklärung

Ab dem vierten Quartal 2016 und der ALBIS Version 12.30 wird gemäß den Anforderungen der HÄVG bei Setzen der Unterschrift 1 in der Statusübersicht der Patiententeilnahmeerklärungen die Eingabe eines TE-Codes gefordert.

| Anbieter (23):                                                                |                                       | Module:        |                             |                        |                                |             | 🗌 Favorit                         |                    |
|-------------------------------------------------------------------------------|---------------------------------------|----------------|-----------------------------|------------------------|--------------------------------|-------------|-----------------------------------|--------------------|
| DMP (2)                                                                       |                                       | Aktive \       | /erträge (9)                | Inaktive \             | Verträge (5)                   |             |                                   | Vertrag            |
| FoodXperts (42)                                                               |                                       | AOK BW         | Pflege (176                 | 6)<br>bera beuee       | arztzantriarta                 | Versoraun   | A (162                            | Freigeschaltet (+) |
| HAVG Hausärztliche Vertra<br>LifeScan (65)                                    | agsgemeinschaft eG (                  | BKK Bos        | ch Baden-W                  | /urttemberg            | g Hausarztve                   | ertrag (129 | _frei)                            | Stapeldruck        |
| medicaltex (13)                                                               |                                       | BKK Nor        | drhein (212_<br>3 Baden Wil | _frei)<br>irttemberg l | Hausarztvert                   | rag (128-f  | reil                              |                    |
| Mediverbund (46)                                                              |                                       | Deutsch        | e Rentenver                 | rsicherung             | Knappschaft                    | t Bahn-See  | e Badei                           | Deaktivieren       |
| Techniker Krankenkasse (                                                      | (15)                                  | Ersatzka       | ssen Baden<br>vio Podon VI  | -Württember            | erg (149_frei)<br>a.(144_frei) | )           | ~                                 | Statistik          |
| Dokumente (14):                                                               | Modul (BKK Baden-W<br>Alle aufklappen | ürttemberg ha  | usarztzentrie               | erte Versorg           | gung).                         |             |                                   |                    |
| Dokumente (14):<br>+ Anlagen<br>+ Erklärungen<br>+ Informationen              | Modul (BKK Baden-W                    | ′ürttembergha  | usarztzentrie               | erte Versorg           | gung).                         |             | Anzeige                           | en                 |
| Dokumente (14):<br>+ Anlagen<br>+ Erklärungen<br>+ Informationen<br>+ Vertrag | Modul (BKK Baden-W                    | fürttemberg ha | usarztzentrie               | erte Versor <u>o</u>   | gung].                         |             | Anzeige<br>Statisti               | en<br>k            |
| <ul> <li>Dokumente (14):</li> <li> <b>H</b> Anlagen</li></ul>                 | Modul (BKK Baden-W                    | fürttemberg ha | usarztzentrie               | erte Versorg           | gung).                         |             | Anzeige<br>Statistii<br>Arztdokum | en<br>k<br>iente   |

Dies bedeutet, dass bei Aufruf der Statusübersicht über das Menü Abrechnung Integrierte Versorgung Verwaltung, über den Reiter <u>Information</u> und die Schaltfläche Arztdokumente im Dialog der Dokumentationsverwaltung folgende Änderungen vorliegen.

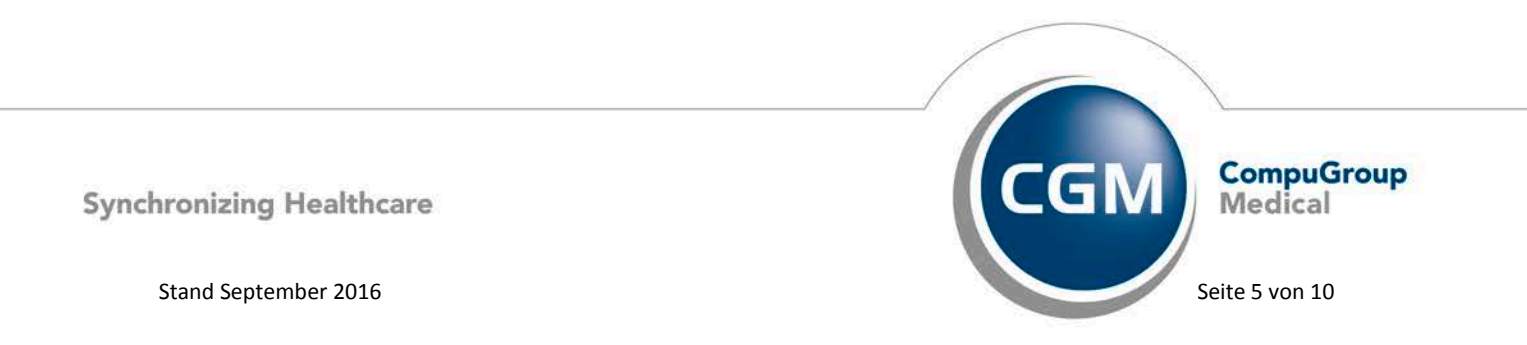

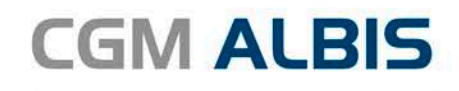

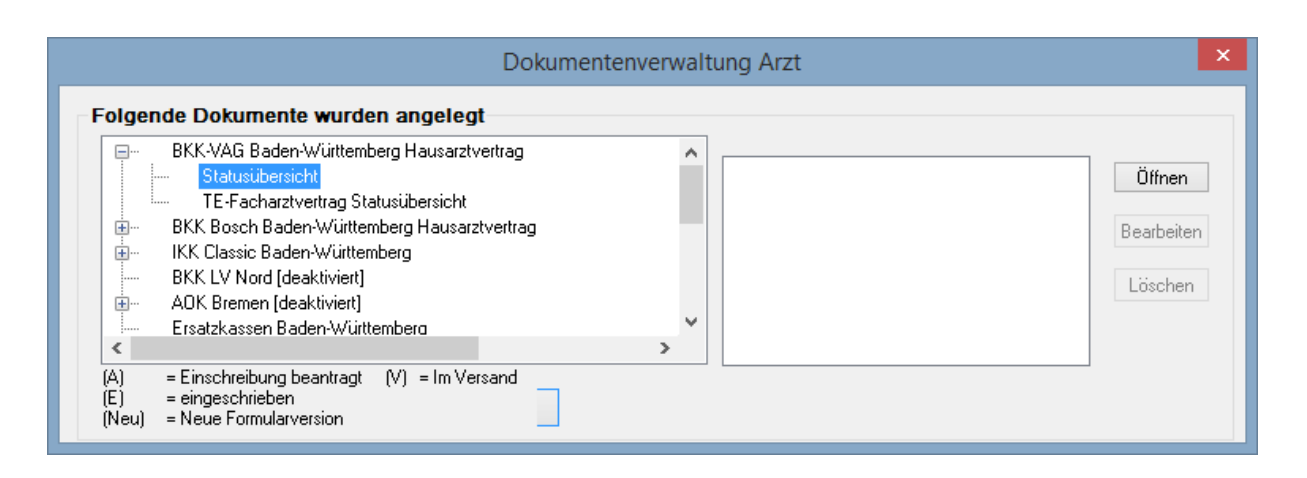

Im Dialog der Dokumentenverwaltung markieren Sie den Eintrag Statusübersicht zu Ihrem jeweiligen Vertragsmodul und betätigen im Anschluss die Schaltfläche Öffnen.

#### 3.1 Gedruckt (Teilnahmeerklärung ONLINE versenden)

In diesem Register werden Ihnen alle Teilnahmeerklärungen mit dem Status Gedruckt angezeigt. Der Status Gedruckt bedeutet, dass Sie eine Teilnahmeerklärung ausgefüllt und gedruckt haben.

Bitte wählen Sie auf dem Register Gedruckt das entsprechende Jahr und das entsprechende Quartal aus. Betätigen Sie den Druckknopf Aktualisieren so wird Ihnen eine Übersicht aller Teilnahmeerklärungen mit dem Status Gedruckt angezeigt:

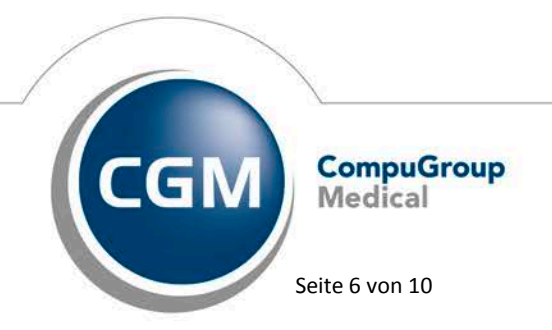

Synchronizing Healthcare

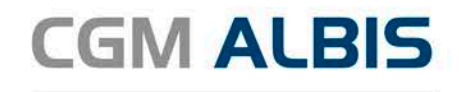

| Alle (1) Erzeugt (0 | ALBIS - BKK-VAG Bade     | n-Württemberg Hausa       | arztvertrag              | -                       |            |             |                  |
|---------------------|--------------------------|---------------------------|--------------------------|-------------------------|------------|-------------|------------------|
| Bitte den gewünsch  | nten Zeitraum auswählen  | Filter für Pa             | tientennamen             |                         |            |             | Korrekturlauf    |
| Patient             | Geburtsdatum             | Unterschrift 1            | Unterschrift 2           | Hinweistext             | Fehlertext | Status      | Patientenvertrag |
| Kindt, Anna         | 25.08.79                 |                           |                          |                         |            | Gedruckt    | Anzeigen         |
|                     |                          |                           |                          |                         |            |             |                  |
| Eine Einschreil     | bung für das nächste Qua | tal ist bis zum 1.Tag des | s zweiten Monats im aktu | iellen Quartal möglich. | Versand    | details dru | ucken Beenden    |

Damit Sie die Teilnahmeerklärung ONLINE versenden können, ist es notwendig, dass Sie bestätigen, dass der Patient die Unterschrift 1 geleistet hat. Dies ist die Mindestvoraussetzung, um die Teilnahmeerklärung ONLINE versenden zu können.

Bei setzen des Hakens zu Unterschrift 1 erscheint ein Eingabedialog der Sie auffordert einen TE-Code einzugeben:

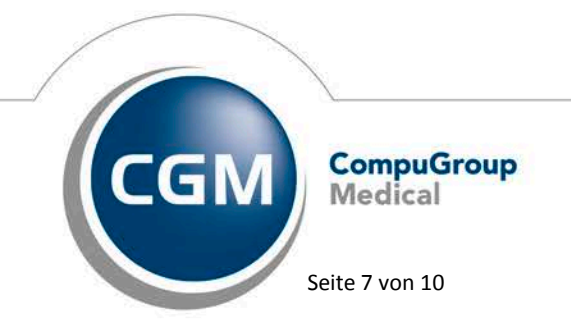

Synchronizing Healthcare

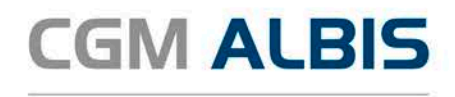

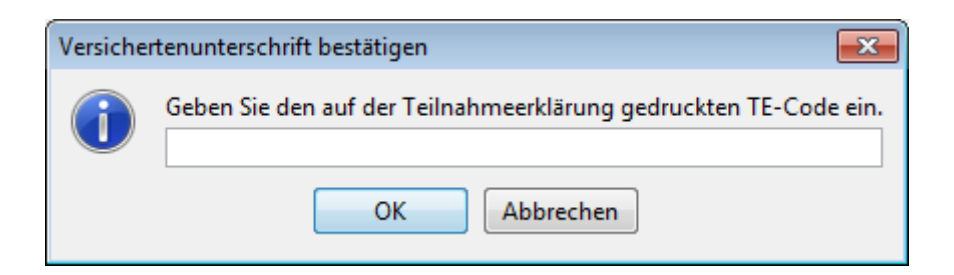

Dieser TE-Code dient der Verifizierung des tatsächlich durchgeführten Ausdrucks der Teilnahmeerklärung.

Den TE-Code finden Sie auf der ausgedruckten Teilnahmeerklärung im unteren Bereich:

| Ja, ich entbinde zugleich insoweit meinen Hausarzt von seiner ärztlichen<br>Hinweis: Sollten Sie nicht einverstanden sein, ist thre Teilnahme am<br>nicht möglich.<br>Bitte das heutige Datum eintragen | Schweigepflicht.<br>Hausarztprogramm "Hausarztzentrierte Versorgung"              |
|----------------------------------------------------------------------------------------------------|-----------------------------------------------------------------------------------|
| Ja, ich bin damit einverstanden, dass meine BKK oder ihr Partner mich te<br>gen des Datenschutzes müssen dabei eingehalten werden.                                                                      | elefonisch zum Versorgungsmanagement kontaktiert. Die Bestimmun-                  |
| Bitte das heutige Datum eintragen                                                                                                    |                                                                                   |
| 이의이의한이다.<br>Bestätigung durch den gewählten HzV-Arzt                                                                                                    | Unterschrift des Versicherten/ gesetzlichen Vertreters/ Vormunds                  |
| Bitte das heutige Datum eintragen                                                                                                    | Herr Dr. med. Jochen ALBIS<br>Arzt-Hausarzt<br>LANR: 999999901<br>BSNR: 521111100 |
|                                                                                                    | Maria Trost 23<br>56070 Koblenz<br>Tel:0261 80 000                                |

Stempel

Unterschrift des Hausarztes

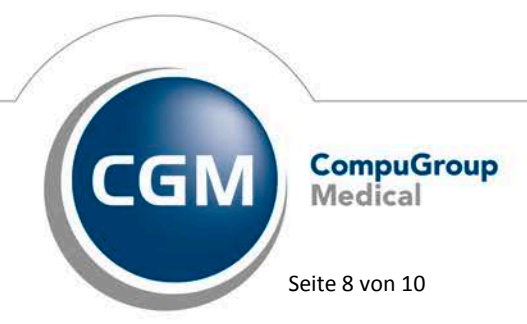

Synchronizing Healthcare

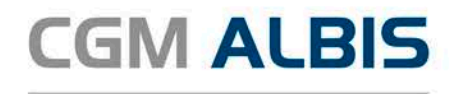

Zur Sicherheit erscheint folgender Hinweis um die Echtheit der Eingabe zu bestätigen:

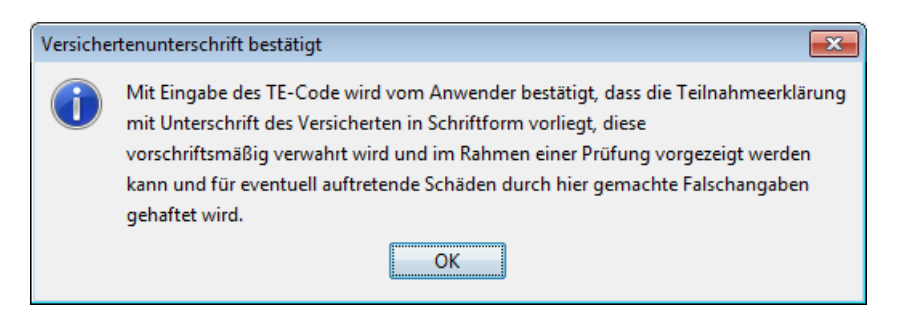

Betätigen Sie nun die Schaltfläche versenden um die Teilnahmeerklärungen an das Rechenzentrum der HÄVG zu senden.

| e (1) Erzeugt (  | 0) Gedruckt (1) Fehlerh     | aft (0) Erfolgreich (0)   | tientennamen   |             |              |               |                  |
|------------------|-----------------------------|---------------------------|----------------|-------------|--------------|---------------|------------------|
| 2016 👻 Quart     | tal III 👻 Aktual            | isieren 📄 Filter a        | ktiv           |             | 📄 alternativ | er Versandweg | versenden        |
| Patient          | Geburtsdatum                | Unterschrift 1            | Unterschrift 2 | Hinweistext | Fehlertext   | Status        | Patientenvertrag |
| indt, Anna       | 25.08.79                    | V                         |                |             |              | Gedruckt      | Anzeigen         |
|                  |                             |                           |                |             |              |               |                  |
|                  |                             |                           |                |             |              |               |                  |
|                  |                             |                           |                |             |              |               |                  |
|                  |                             |                           |                |             |              |               |                  |
|                  |                             |                           |                |             |              |               |                  |
|                  |                             |                           |                |             |              |               |                  |
|                  |                             |                           |                |             |              |               |                  |
|                  |                             |                           |                |             |              |               |                  |
|                  |                             |                           |                |             |              |               |                  |
|                  |                             |                           |                |             |              |               |                  |
|                  |                             |                           |                |             |              |               |                  |
|                  |                             |                           |                |             |              |               |                  |
|                  |                             |                           |                |             |              |               |                  |
|                  |                             |                           |                |             |              |               |                  |
|                  |                             |                           |                |             |              |               |                  |
|                  |                             |                           |                |             |              |               |                  |
|                  |                             |                           |                |             |              |               |                  |
|                  |                             |                           |                |             |              |               |                  |
|                  |                             |                           |                |             |              |               |                  |
|                  |                             |                           |                |             |              |               |                  |
|                  |                             |                           |                |             |              |               |                  |
|                  |                             |                           |                |             |              |               |                  |
| e Versicherten-L | Jnterschrift 1 ist Vorausse | tzung für die Hzv-Teilnan | ne!            |             |              |               |                  |

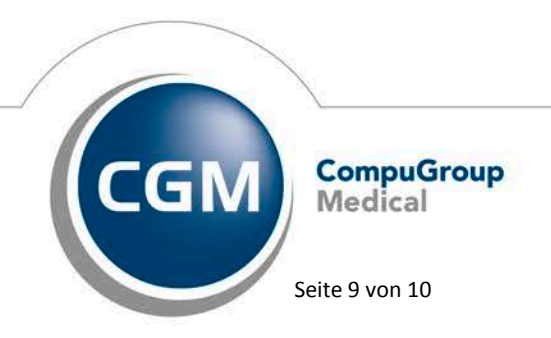

Synchronizing Healthcare

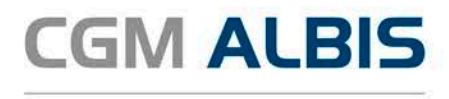

Um zu überprüfen ob die Teilnahmeerklärung erfolgreich versendet wurde, betätigen Sie anschließend die Schaltfläche Aktualisieren. Die entsprechende Teilnahmeerklärung sollte nun auf dem Reiter Erfolgreich angezeigt werden.

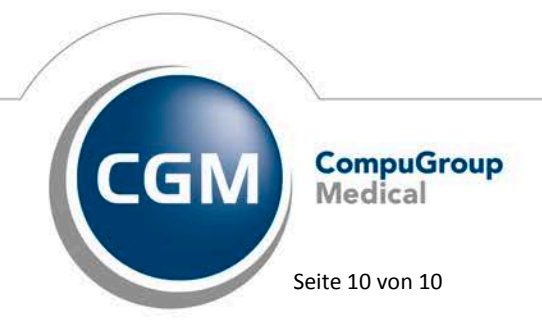

Synchronizing Healthcare